# How to Complete the Student Financial Responsibility Agreement (SFRA) in ctcLink

This guide will show you how to complete the Student Financial Responsibility Agreement (SFRA) for Peninsula College.

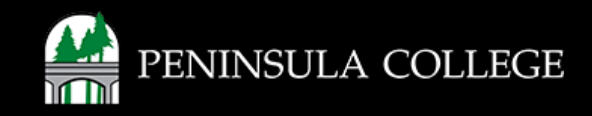

### **Proceed to ctcLink:**

1. Open web browser and go to the ctcLink Mobile Site OR open the ctcLink app on your mobile device.

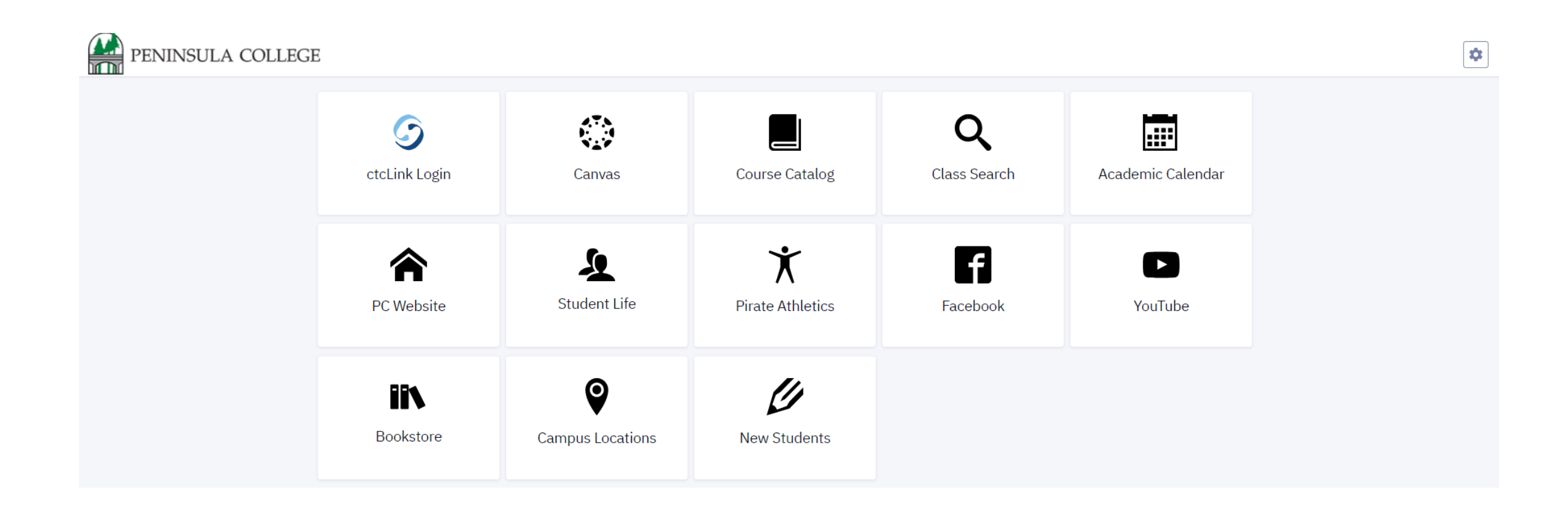

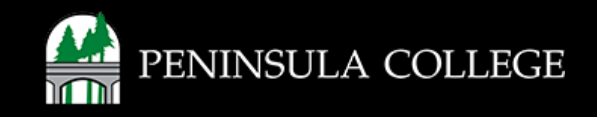

## Navigate to ctcLink Login Portal:

2. Select/Tap on the **ctcLink Login Tile.** 

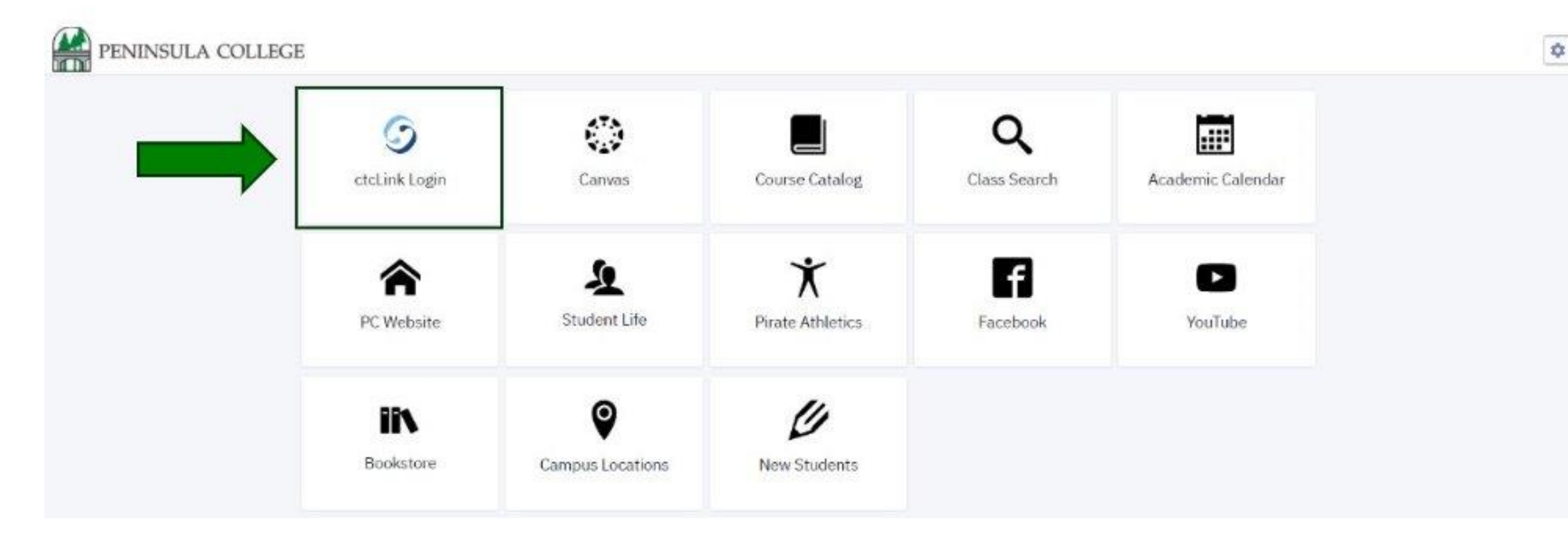

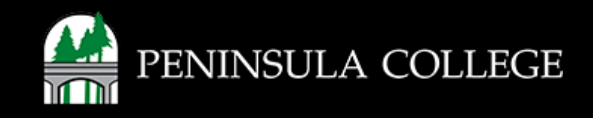

#### Log in to ctcLink:

3. Log in to ctcLink.

| <b>O</b> ctcLink                                     |
|------------------------------------------------------|
| Washington State Community and<br>Technical Colleges |
| tcLink ID                                            |
|                                                      |
| Password                                             |
| ©                                                    |
| Keep me signed in                                    |
| Sign in                                              |
| Reset Password                                       |
| Unlock Account                                       |
| Help                                                 |
| How to Enable Screen Reader Mode                     |
| Activate Your Account                                |

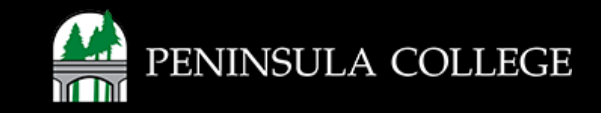

## **Expand My Information:**

4. On the left, select **My Information** to expand the menu.

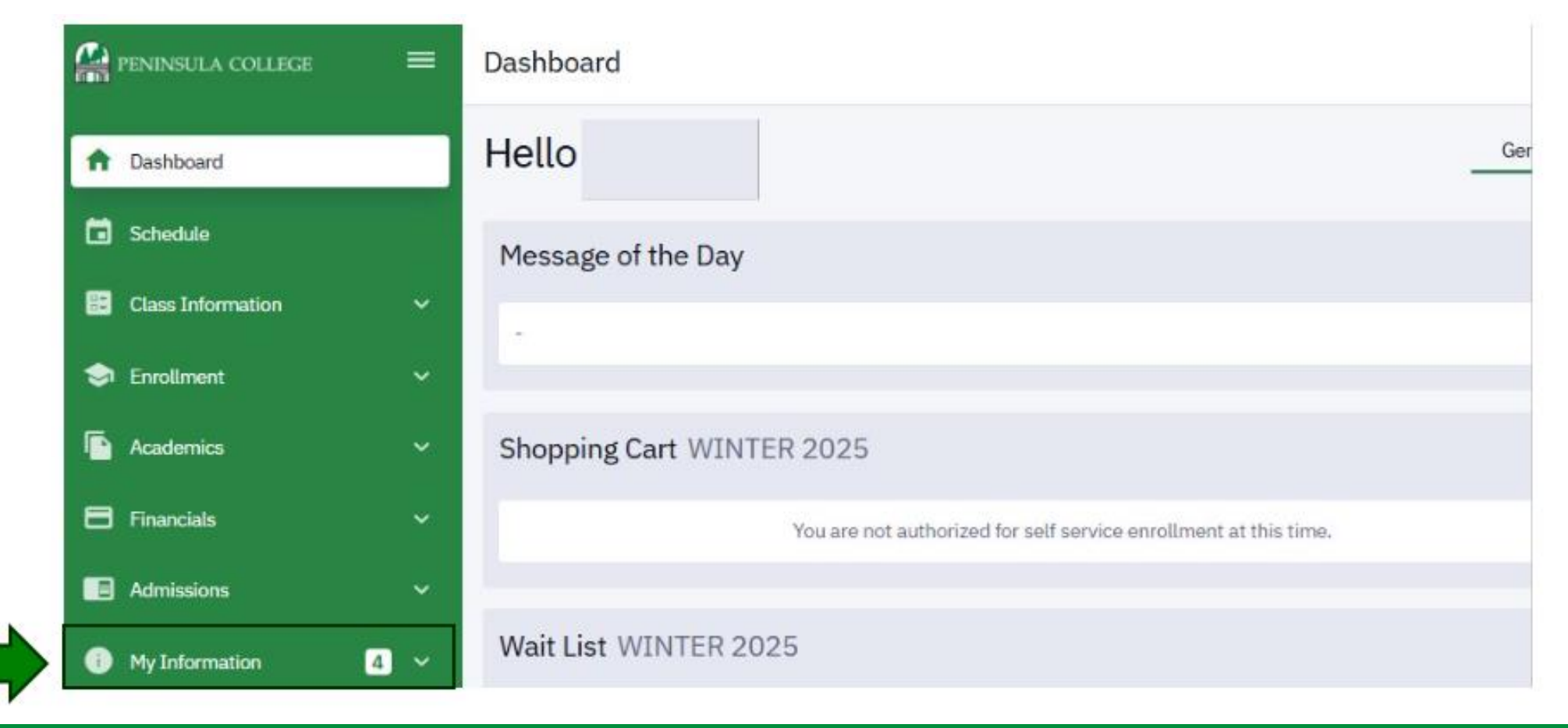

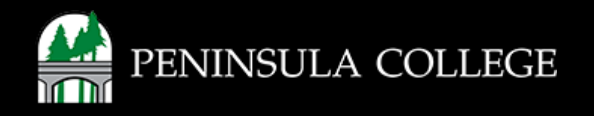

#### **Select Tasks:**

5. Select **Tasks** from list of options.

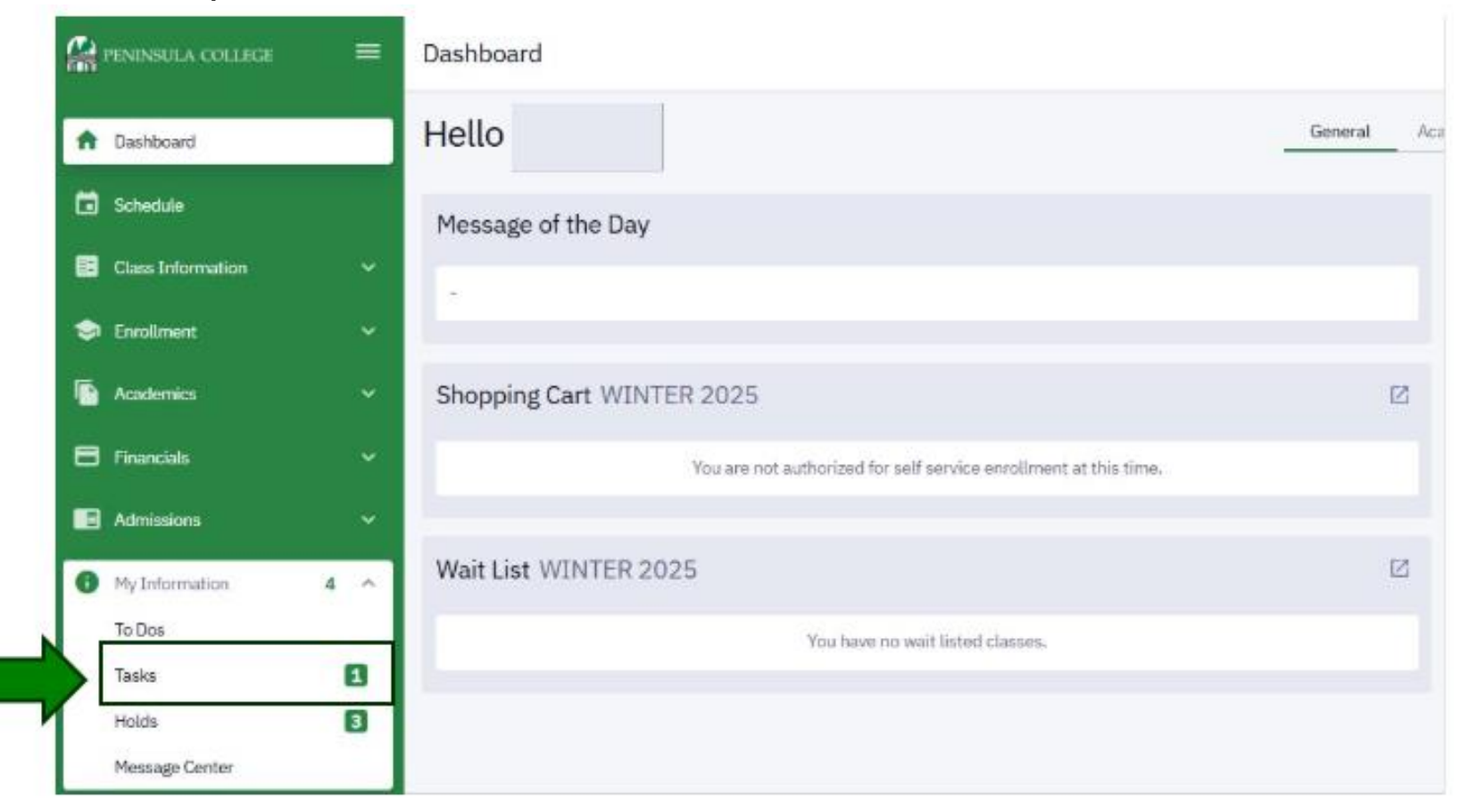

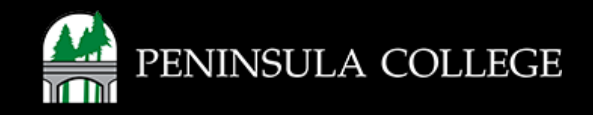

#### **Review Tasks:**

6. You will see a task for the Financial Agreement Academic Year. Select the arrow to read the agreement.

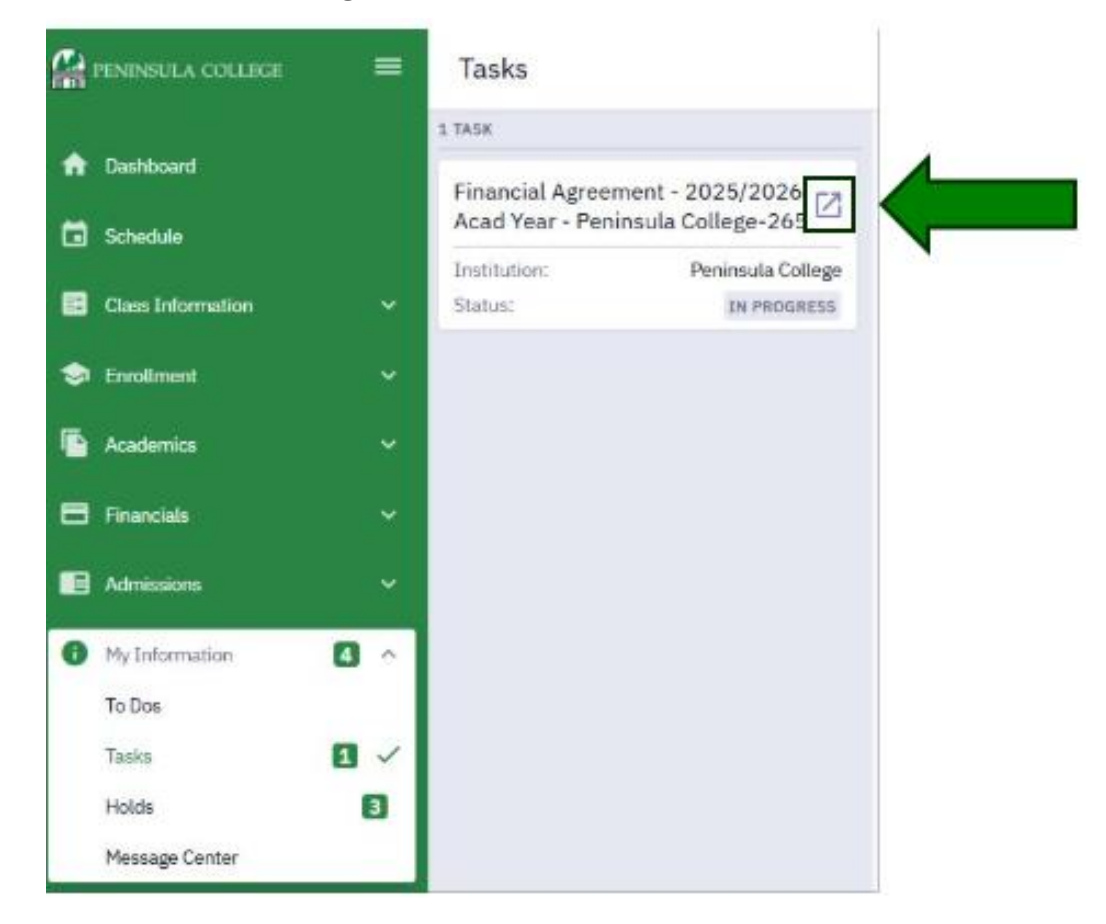

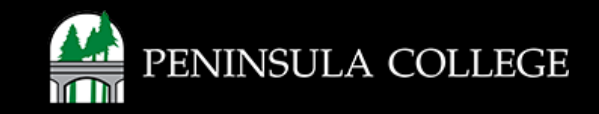

## **Review Agreement:**

7. Review the financial agreement.

| Financial Agreement - 2025/2026 Acad Year - Peninsula College-265      |                                                                                                    |  |
|------------------------------------------------------------------------|----------------------------------------------------------------------------------------------------|--|
| Student ID201599090InstitutionPeninsula CollegeTerm2025/2026 Acad Year |                                                                                                    |  |
| 1 Financial Agreement<br>In Progress                                   | Step 1 of 1: Financial Agreement                                                                                                    |  |
|                                                                        | Place review the following terms & conditions and select Agree to continue enrollment activity:                                                                                                    |  |
|                                                                        |                                                                                                    |  |
|                                                                        | A TYMENT OF FEES/PROMISE TO PAY<br>I understand that by signing up for classes at Peninsula College, I am responsible for paying all tuition, fees, charges, and other costs related to my education. I agree to pay all these charges by the due date(s).<br>I understand that my classes and be taught in different formats like in-person, online, or a mix of both, and that the teaching method could change due to special circumstances. Regardless of the format, I agree to pay all my bills to Peninsula College by the due date(s).<br>If I do not pay my bills by the due date, or if I owe money because of extra financial aid that I received, I understand that this debt is a student debt. Student debts must be paid and are not dischargeable in bankruptcy, unless a bankruptcy court finds that payment imposes an<br>undue hardship. This debt includes any late fees, interest, and collection costs, as explained below in Section 2, "Delinquent Account/Collection."<br>I also understand that if a payment to my account is returned by the bank for any reason, I will still owe the original amount, plus a fee of \$30.00, along with any interest and late fees.<br>DELINQUENT ACCOUNT / COLLECTION<br><i>Registration Hold</i><br>If I do not pay my tuition, fees, housing fees and costs, or return extra financial aid when I am supposed to. Peninsula College may put a hold on my account. This means I will not be able to sign up for more classes until I pay all past due balances or make a payment plan with the |  |
|                                                                        | college.<br>Note that under RCW 28B.10.293 the institution is required to "disclose to students through a secure portal or email and the class registration process the following at the start of each academic term: (a) the amount of debt, if any, owed by the student to the institution; (b) information on payment of the debt, including who to contact to set up a payment plan; and (c) any consequences that will result from the nonpayment of the debt."                                                                                                    |  |
|                                                                        | Late Payment Charge<br>If I do not pay what I owe by the due date, Peninsula College will charge me 1% interest on the unpaid amount each month, plus any other late fees. You can check WA State policy on late fees via RCW 43.17.240. These amounts will be added to my total outstanding balance.                                                                                                    |  |
|                                                                        | Collection Costs and Fees<br>If I do not pay my balance or arrange for and adhere to a payment plan, Peninsula College may send my debt to a collection agency. I understand that I will be responsible for the full debt, including interest, late fees, penalties, collection costs and fees including reasonable<br>collection agency fees, attorney fees, court costs and fees, and any other fees allowed by law. Collection fees and/or court costs will not exceed 30% for the first collection effort, and will not exceed 40% for any additional collection effort.<br>COMMUNICATION<br>Billing Methods                                                                                                    |  |
|                                                                        | Peninsula College will send my billing information through ctcLink and/or via email. I know that I am responsible for checking my ctcLink account and emails regularly. If I do not check my bills, I am still responsible for paying everything by the due date(s). Also, if there are any mistakes in the billing process, I still need to pay the correct amount owed.                                                                                                    |  |
|                                                                        | A lallow Peninsula College and its representatives to contact me about my unpaid bills using the phone numbers, mailing addresses, or email addresses I have provided. They can use automated calls or dialing systems, pre-recorded messages, text messages, or personal calls and emails. I am responsible for updating Peninsula College if my contact information changes and, while I am a student, I will do this through the ctcLink portal. When I am no longer a student, I am responsible for keeping College records up to date with my current mailing addresses and contact information.<br>GOVERNING LAW / JURISDICTION<br>This agreement is the complete agreement between me and Peninsula College regarding the payment of any financial obligations that I owe to the College. It is governed by the laws of Washington State. Any legal disputes related to this agreement will be handled in the courts of                                                                                                    |  |
|                                                                        | Clallam County, Washington, and I agree to the authority of those courts.<br>I have read and understand this agreement.<br>By completing this agreement, I accept all its terms.                                                                                                    |  |

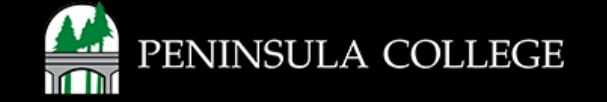

#### **Accept Agreement:**

8. Once you have reviewed the agreement, select the Accept button.

| Financial Agreement - 20                                                          | 25/2026 Acad Year - Peninsula College-265                                                                                                    |  |
|-----------------------------------------------------------------------------------|----------------------------------------------------------------------------------------------------|--|
| Student ID 201599090<br>Institution Peninsula College<br>Term 2025/2026 Acad Year |                                                                                                    |  |
| 1 Financial Agreement<br>In Progress                                              | Step 1 of 1: Financial Agreement Student Financial Responsibility Agreement                                                                                                    |  |
|                                                                                   | Please review the following terms & conditions and select Agree to continue enrollment activity:                                                                                                    |  |
|                                                                                   | PAYMENT OF FEES (PROMISE TO PAY<br>I undistration that by signing up for classes at Paninsula College, I am responsible for paying all tubion, fees, charges, and other costs related to my education. I agree to pay all these charges by the due date(s)<br>I undistration that my classes are who tauget in different formats like is-person, online, or a mix of both, and that the scaling method could change due to special circumstances. Repardiase of the format I agree to pay all my bills to Paninsula College by the due date(s).<br>If i do not pay my bills by the due date, or II owe morely because of extent financial aid that I received. Lunderstand that this debt is a student debt. Student debt. Student debts must be paid and are not dischargeable in bankruptcy, unless a bankruptcy court finds that payment imposes an<br>undue hardship. This debt includes any late fees, interest, and collection costs, as explained below in Section 2, "Delinquent Account/Collection".<br>DELINQUENT ACCOUNT / COLLECTION<br><i>Registration Hold</i><br>II do not pay my bulion, fees, housing lees and costs, or return extra financial aid when I am supposed to. Perinsula College may put a hold on my account. This means I will not be able to sign up for more classes until I pay all past due balances or make a payment plan with the<br>callege.<br>Note that under RCW 288 10.293 the institution is required to "disclase to students through a secure partal or email and the class registration process the following at the start of each academic term. (a) the amount of debt. If any, owed by the student to the institution, (b)<br>information on payment of the debt, including who to contact to set up a payment plan, and (c) any consequences that will result from the nonpayment of the debt.<br><i>Culte Payment</i> Charge<br>If i do not pay what I owe by the due date, Perinsula College will charge me 1% interest on the unpaid amount each month, plas any other fate fees. You can check WA State palicy on late fees via RCW 43 17 240. These amounts will be added to my tetal outstanding bala |  |
|                                                                                   | Billing Methods Paninsula College will send my billing information through ctcl.Ink and/or via amail. I know that I am responsible for checking my ctcl.ink account and emails regularly. If I do not check my bills, I am still responsible for paying evenything by the due data(s). Also, If there are any mistakes in the billing process. I still need to pay the corract amount oved. Contact information Lailow Peninsula College and its representatives to contact me about my unpaid bills using the phone numbers, mailing addresses, or email addresses I have provided. They can use automated calls or dialing systems, pre-recorded messages, text messages, or personal calls a emails. I am responsible for updating Peninsula College if my contact information changes and, while I am e student, I will do this through the ctcl.ink portal. When I am no longer a student, I am responsible for keeping College records up to date with my current mailing addresses and contact information. COVERNING LAW / JURISDICTION This agreement is the complete agreement between me and Peninsula College regarding the payment of any financial obligations that I owe to the College. It is governed by the laws of Weshington Stale. Any legal disputes related to this agreement will be handled in the courts or Clalifum County, Washington, and I agree to the authority of those courts. There are and understand this agreement.                                                                                                    |  |

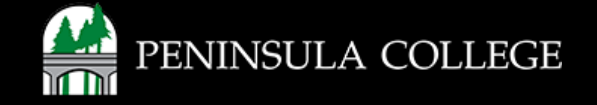

#### Success:

9. Done! You have completed the SFRA.

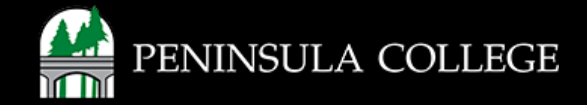

### **Enrollment Issues?**

If you are still experiencing issues enrolling for classes, please contact Student Services at (360) 417-6340 or email us at <u>studentservices@pencol.edu</u>.

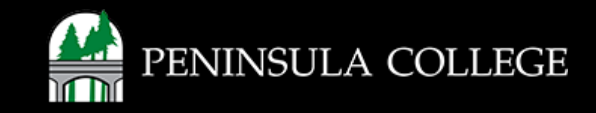

If you have any questions or need further assistance, contact the IT Help Desk at (360) 417-6565 or <u>helpdesk@pencol.edu</u>

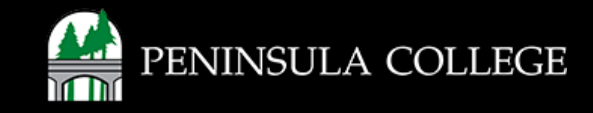